Hướng dẫn cài đặt đầu ghi Dahua trên điện thoại.

Làm theo các bước đơn giản bằng hình ảnh như sau:

 Trước tiên vào ch play trên điện thoại android hoặc app store trên đt iphone sau đó vào mục tìm kiếm gõ dmss rồi tải về cài đặt.

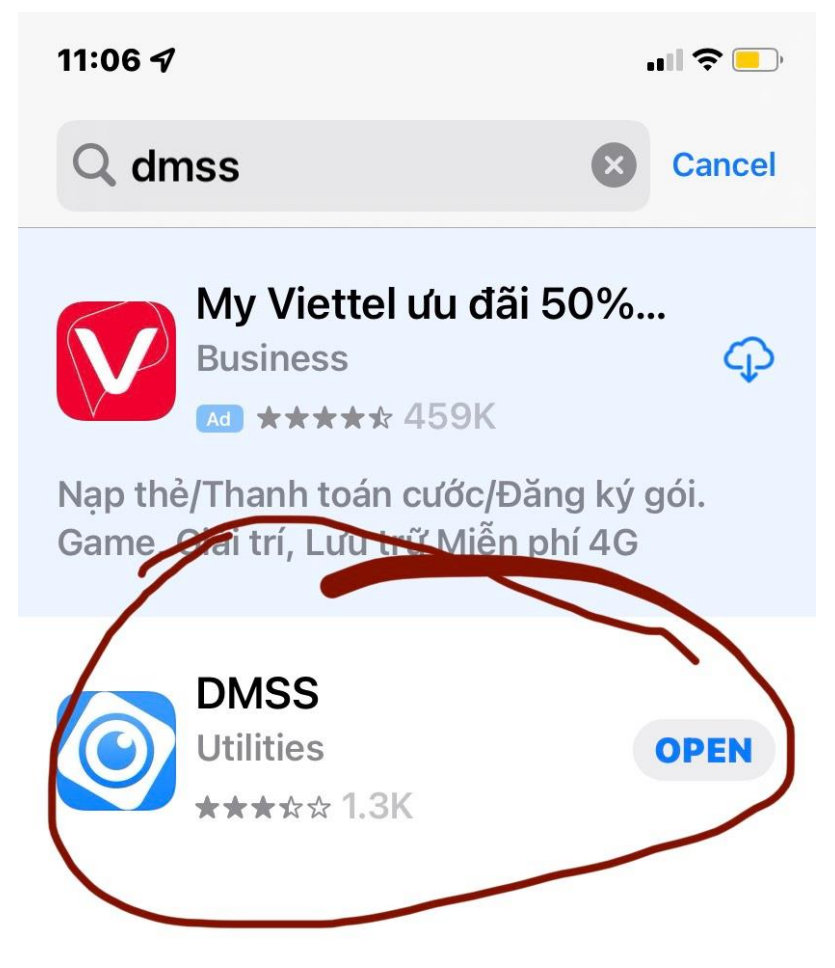

- Tải Dmss rồi chọn Việt Nam. Vuốt (Gạt) sang phải đến hết dấu chấm chọn mũi tên ( biểu tượng ">") thì thôi.
- 3. Chọn dấu +.

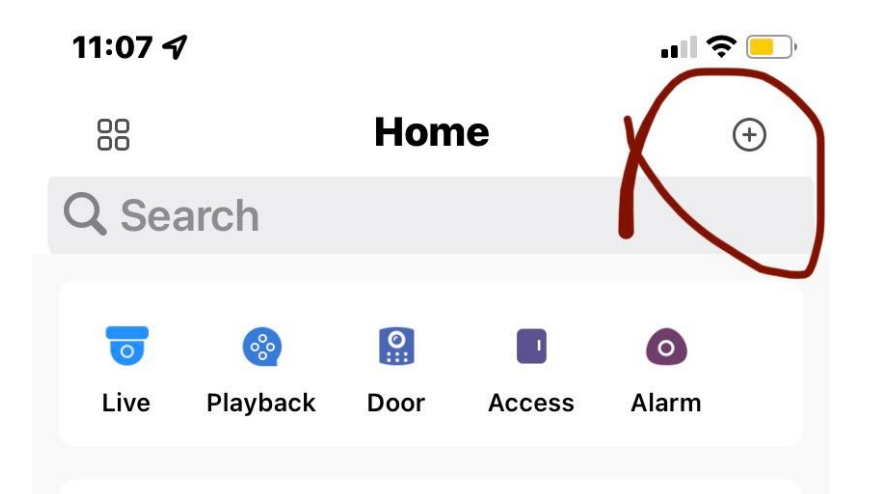

4. Hiện ra như sau Chọn SN/ quết (SN/ Scan)

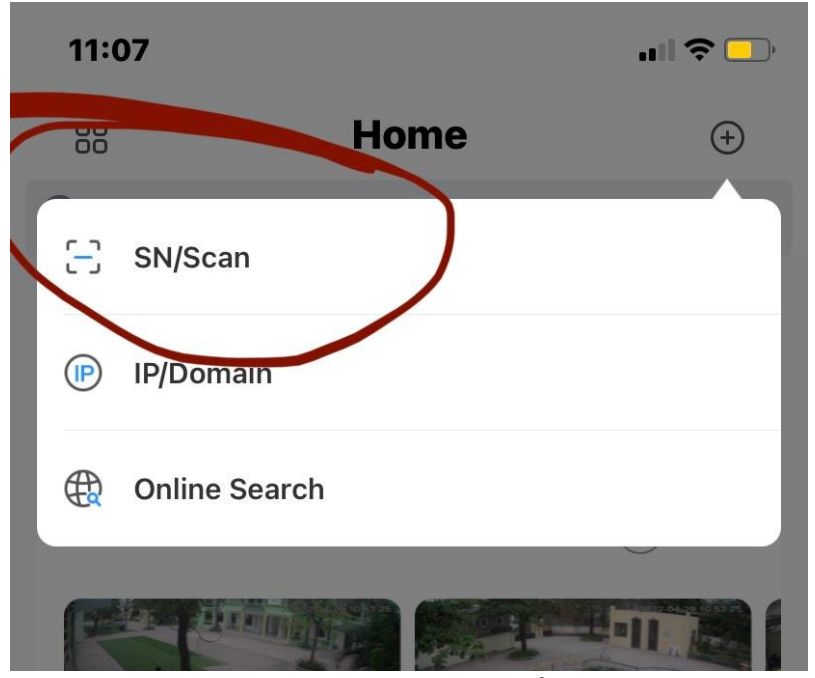

5. Hiện ra như sau Chọn vòng tròn có biểu tượng ảnh như dưới

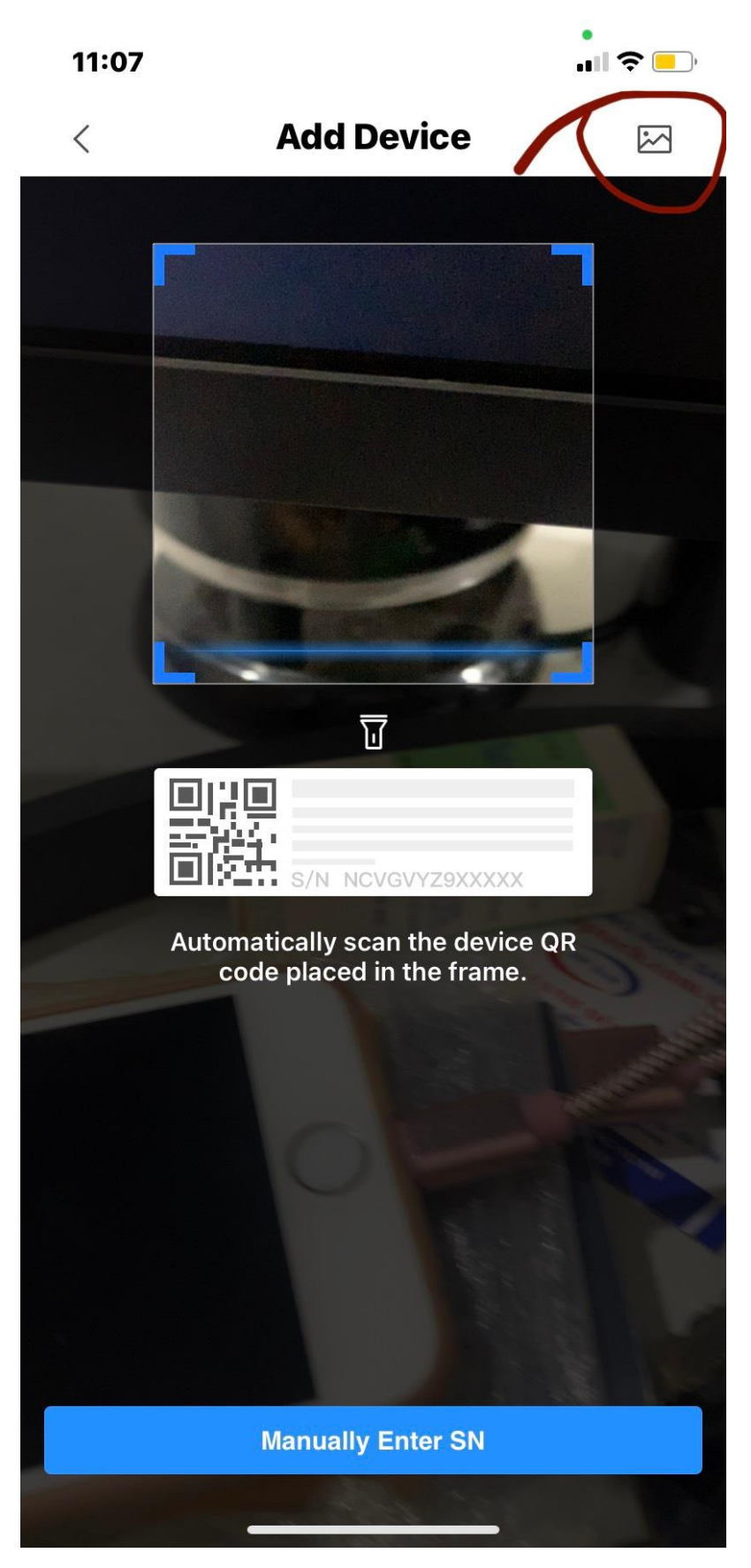

Website: dptech.com.vn - Hotline: 0912.661.016

6. Chọn ảnh QR được gửi. Nhớ lưu ảnh mã QR về máy trước nhé. Sau đó ấn chữ chọn là đc

Mã QR gửi phía dưới. ví dụ:

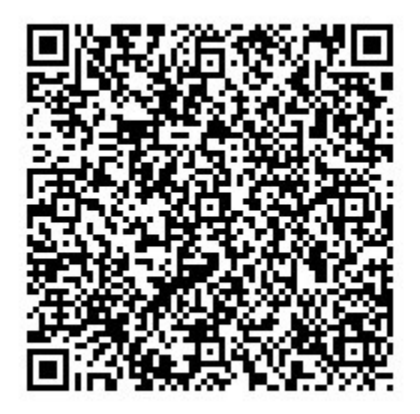

- 7. Khi ảnh lên mà muốn nét hơn thì a chạm vào từng camera. Rồi chọn chữ SD thành chữ HD là đc
- 8. Nếu ko có mã QR thì từ bước 4 chuyển xuống bước 8. Chọn Tìm kiếm thiết bị trực tuyến (Online Device) như hình dưới

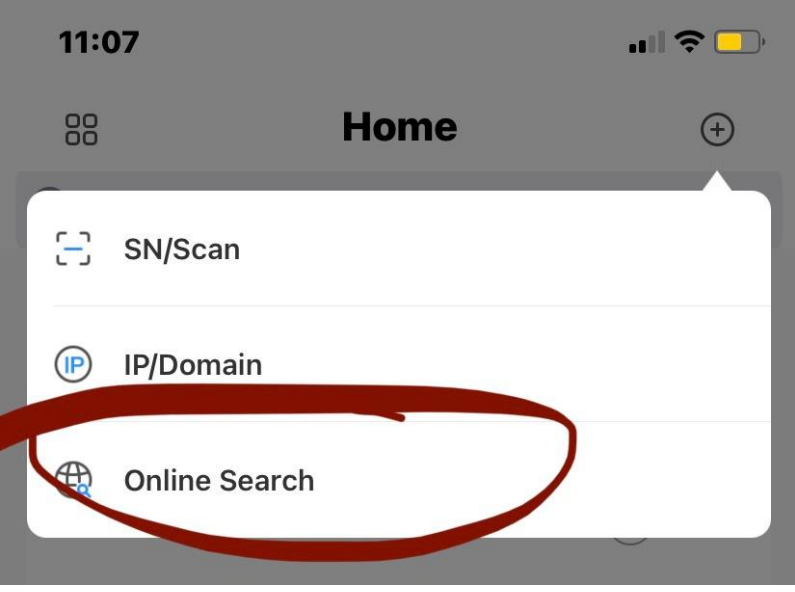

9. Sau đó chọn DVR/ Camera như hình dưới

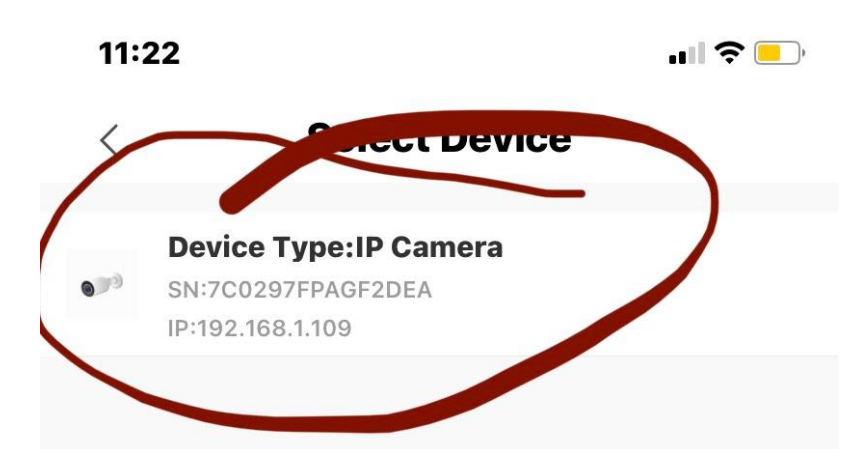

10. Tiếp theo bấm vào IP/ Domain bấm chọn P2P.

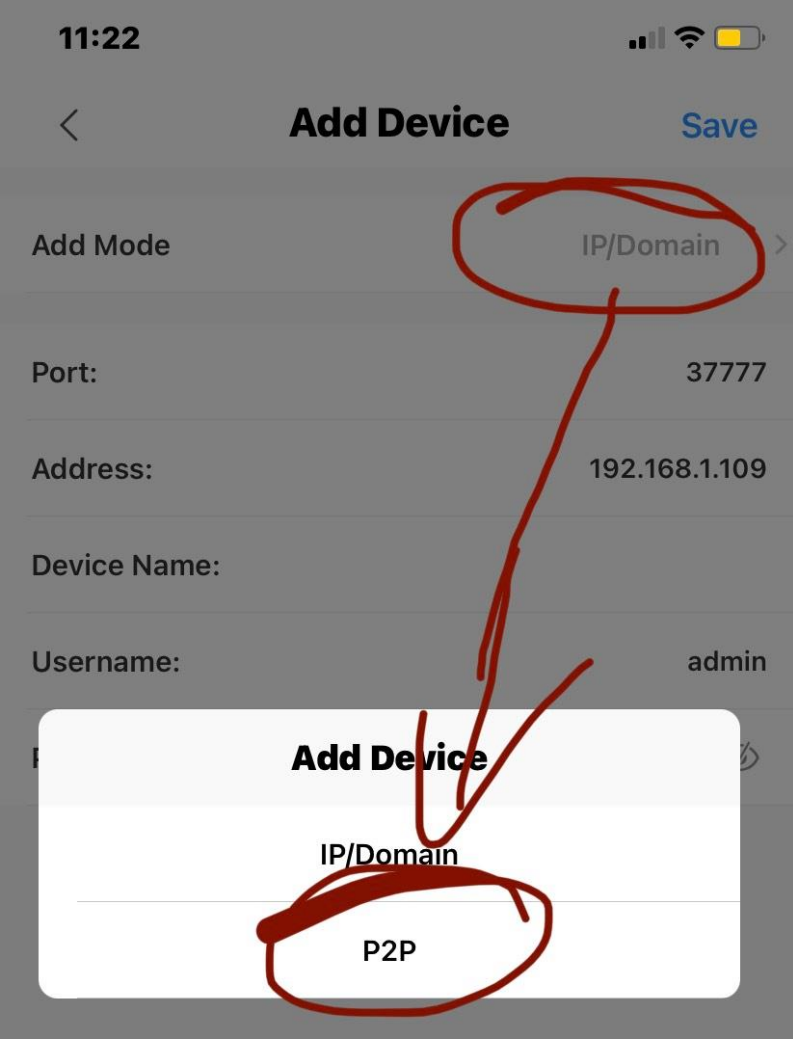

11. Hiện ra như sau:

| 11:23        | ııll 🗢 💷        |
|--------------|-----------------|
| <            | Add Device Save |
| Add Mode     | P2P >           |
| SN:          | 7C0297FPAGF2DEA |
| Device Name: | camera 🛞        |
| Username:    | admin           |
| Password:    | abc123 🍥        |
|              |                 |

Nhập tên thiết bị (device name): đặt tên bất kỳ.

User name: gõ admin

Password ( mật khẩu): gõ mk mà nhà cung cấp gửi cho bạn.

12. Chọn lưu ( save) góc trên bên phải là xong.

Chúng ta làm theo hướng dẫn là được nhé.

### CÔNG TY TNHH CÔNG NGHỆ ĐAN PHƯỢNG

VPGD : Số 18, Ngách 2, Ngõ 159, Phố Tây Sơn, Đan Phượng, Hà Nội..Trụ sở ĐKKD: Số 131, Phố Phan Đình Phùng, Đan Phượng, Hà Nội.

#### Hotline: 0912.661.016

Email: <a href="mailto:comgegeautremailto:comgegeautremailto:comgegeautremailto:comgegeautremailto:emailto:comgegeautremailto:comgegeautremailto:c

Website: <u>dptech.com.vn</u>

Website: dptech.com.vn - Hotline: 0912.661.016

#### Xin chân thành cảm ơn.

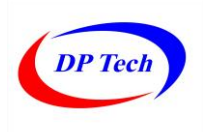